# HDI - 200

IDEハードディスクコピーマシン

取扱説明書

*向デンノー* 2002.12.01

目次

| はじめに2                                            |
|--------------------------------------------------|
| 製品概要2                                            |
| 梱包内容の点検2                                         |
| ユーザー登録カード -----------2                           |
| 語句の説明 3                                          |
| 第1章 基本ハード仕様4                                     |
| 1.1 パネル ----------4                              |
| (1)表面パネル --------4                               |
| (2)後面 ----------6                                |
| (3)右面 ----------6                                |
| 1.2 ブザー8                                         |
| 1.3 液晶表示 --------- 8                             |
| 1.4 HDDのセット10                                    |
| (1)ケーブル接続 ------10                               |
| (2)3.5インチHDDのセット 11                              |
| (3)2.5インチHDDのセット12                               |
| 1.5 基本仕様 ---------13                             |
| 第 2 章 操作 14                                      |
| 2.1 メニュー概要14                                     |
| 2.2 MAIN MENU14                                  |
| 2.3 COPY                                         |
| 2.4 COMPARE16                                    |
| 2.5 COPY+COMP17                                  |
| 2.6 OPTION18                                     |
| 27 MODE+SPEED                                    |
|                                                  |
| 2.8 CLEAR HDD20                                  |
| 2.8 CLEAR HDD 20<br>2.9 LCD CONT 21              |
| 2.8 CLEAR HDD20<br>2.9 LCD CONT21<br>第3章 エラー表示22 |

(有) デンノー 〒141-0031 東京都品川区西五反田3-9-15 吉田ビル202 TEL:03-3493-2876 FAX:03-3493-2954

# はじめに

このたびはハードディスクコピーマシン*HDI-200*をお買いあげいただきましてあ りがとうございます。

*HDI-200*を正しくご使用いただくため、この説明書は必ずお読みください。また お気付きの点などございましたら、ご遠慮なく連絡くださるようお願いいたします。

# 製品概要

ハードディスクコピーマシン HDI - 200は、IDEおよびEIDE(エンハンスド IDE)インターフェースを持ったハードディスクの1対2のコピーマシンです。フォー マット形式に左右されずにコピーできるフルモードとFAT16やFAT32に対応した 使用セクタのみコピーするFATモードがあります。フルモードはCHSモードとLBA モードの2種類があり、古いハードディスク(100Mバイト程度)から最大2T(20 00G)バイトのハードディスクの手軽な量産用コピーマシンとして最適です。

また、別売のターゲット増設用アダプタマシン*HDI-330*を接続することにより1 対5のコピーマシンに変身させることができます。

液晶表示と少ないキー操作でコピー、比較をわかりやすく簡単に行えます。

# 困包内容の点検

HDI-200がお手元に届きましたら、輸送上の破損や欠品が無いか点検してください。もし破損、欠品等ございましたら、電話連絡後、前ページの住所までご返送ください。

HDI-200梱包内容

| 1. <i>HDI-200</i> 本体  | <br>1台  |
|-----------------------|---------|
| 2.HDD用IDEケーブル ーーーーーー  | <br>3 本 |
| 3.HDD用電源ケーブル ーーーーーーー  | <br>3 本 |
| 4.2.5インチHDD用アダプタ ---- | <br>3 個 |
| 5.電源コード ーーーーーーーーーー    | <br>1本  |
| 6.ユーザー登録カード ーーーーーーー   | <br>1枚  |
| 7.保証書 -------------   | <br>1枚  |
| 8. 取扱説明書(本書)          | <br>1 冊 |

# ユ*ーザー登録カード*

ユーザー登録カードに必要事項を書き込んだ後、返送してください。

新製品の発表、ハードやソフトの不良など *向デンノー*とお客様との大切な連絡手段とな ります。

## 語句の説明

本書内で使用される語句を説明します。

(1) H D D

Hrad Disk Drive (ハードディスクドライブ)の略です。

(2)フルモード

フォーマット形式に左右されずにコピーできるコピーモードです。マスタ側HDD のすべてのセクタのデータを、ターゲット側HDDのセクタにコピーします。FAT 16やFAT32以外のHDDに使用します。*HDI-200*ではLBAモードとCHS モードがこれにあたります。

(3) FATE-F (FA2E-F)

FAT16やFAT32に対応した使用セクタのみのコピーモードです。実際の使用容量が全容量に比較し少ない場合に、大容量HDDのコピーがフルモードに比較し短時間で可能になります。MS-DOS、Win3.1、Win95、Win98、Win2000(FAT32フォーマットのみ)のコピーに使用してください。FATモードでエラーになる場合はフルモードでコピーを行ってください。

また、FAT32(主にWin98、WinMeで使用)に限り、*HDI-200*単体での拡 大コピーが可能です。拡大コピーモードはFA2モードになります(FATモードは 拡大しません)。もし、*HDI-330*も使用して大量に拡大コピーをする場合は、 *HDI-200*単体でマスタHDDを作製し、それをマスタにして*HDI-330*で コピーしてください。4G 10Gにコピーした場合に10Gバイト使用できます。 ただし、パソコンのBIOSがターゲット側HDDの容量に対応している必要があり ます。パーティションが2個の場合(1個のHDDでC、Dドライブで使用)は後の パーティション(Dドライブ)のみを拡大します。

コピー時の設定は 2.7 MODE + SPEED を参照してください。 低速と普通の2種類のコピー速度があります。

(4) L B A モード

HDDをアクセスする方法の1つです。パソコンで512Mバイト以上のHDDを アクセスするために考慮された方法で、セクタを連続した番号に並べ直してHDDを アクセスします。HDI-200では2T(2000G)バイト程度のHDDまで使 用できます。マスタ側不良セクタのスキップ処理は行いません。

*HDI-200*の2種類のフルモードのうちの1つです。低速と普通と高速の3種類のコピー速度があります。高速HDDをコピーする場合、高速で1Gバイト当たり約90秒で行います。

(5) CHSモード

HDDをアクセスする方法の1つです。HDDをアクセスするためにシリンダ番号 (C)、ヘッド番号(H)、セクタ番号(S)を設定してアクセスします。*HDI*-200では30Gバイト程度のHDDまで使用でき、マスタ側HDDの不良セクタの スキップ処理も行います。ターゲット側の不良セクタのスキップは行いません。

*HDI-200*の2種類のフルモードのうちの1つです。低速と普通の2種類のコピー 速度があります。古いHDD(1Gバイト程度以下)でご使用ください。

## (6)ダブルモード

通常 HDI - 200ではコピー動作と比較動作は別々に行われますがコピー動作 後、連続して比較動作を行うモードをダブルモードと呼びます。

#### (7) クリアモード

他用されたくない重要なデータが入ったHDDを廃棄したいときや、他のパソコン で使用したいときなどに内部のデータを消去してしまう機能です。HDD全部のセク タに00HまたはFFHを上書きします(コピー動作の前にターゲットHDDに行う 必要はありません)。

- 1.1 パネル
- (1) 表面パネル

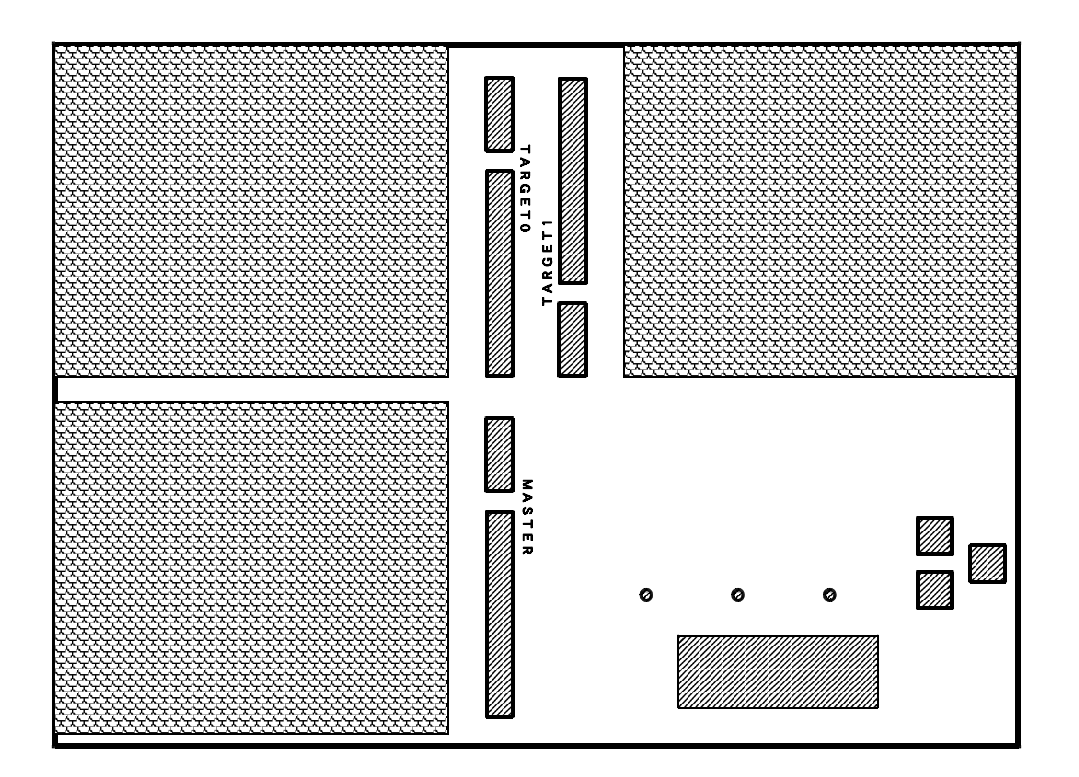

マスタHDD用電源コネクタ マスタHDD用IDEコネクタ ターゲット0 HDD用電源コネクタ ターゲット0 HDD用IDEコネクタ ターゲット1 HDD用IDEコネクタ ターゲット1 HDD用IDEコネクタ マスタHDD用LED マスタHDDへの電源供給とアクセスを表わします。電源供給のみの場合は緑 色に、アクセスもされた場合はオレンジ色に点灯します。 ターゲットUDDALED ターゲットUDDALED ターゲットHDDALED ターゲットHDDALED ターゲットHDDAの電源供給とアクセスを表わします。電源供給のみの場合 は緑色に、アクセスもされた場合はオレンジ色に点灯します。 ターゲットIHDDALED 液晶表示(LCD)

動作の経過や結果を表示します。動作スタート時にHDDの容量、動作中に現 在何%のコピー、比較が終わったか、動作終了時に結果を表示します。詳細は 1.3液晶表示を参照してください。

U P **+** -

動作、仕様を選択します。

DOWN = -

動作、仕様を選択します。

E N T E R **=** –

動作や仕様の決定、また動作を途中で中断する場合に押します。

(2)後面

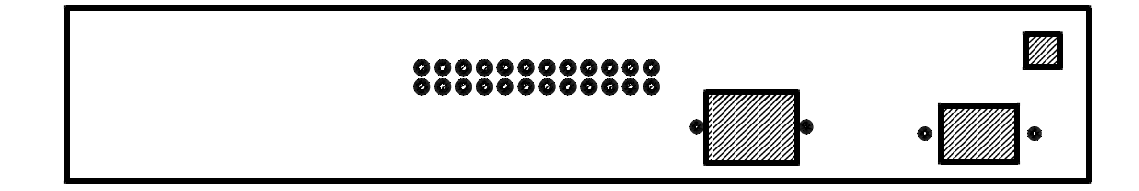

電源出力コネクタ

HDI-200増設機器用の交流100Vを出力します。 の電源スイッチに 連動してON/OFFします。HDI-200増設機器以外は接続しないでく ださい。

電源入力コネクタ

電源コードを接続します。

HDI-200電源スイッチ

*HDI-200*自体の電源をON/OFFします。COMPAREやCOPYなど動作中には操作しないでください。

(3)右面

右面に増設機器接続用の60pinコネクタがあります。増設用機器からの60pi nフラットケーブルを接続します。増設機器以外のものを接続しないでください。 1.2 ブザー

短音は動作がOKであることを表わし、長音は動作がエラーであることを表わします。

- 1.3 液晶表示(以下LCD)
  20文字×4桁のLCDで動作情報を表示します。以下に主な表示を表します。
  - (1) MAIN MENU表示(電源投入時)

MAIN MENU (LBA NORM) 1.COPY 4.OPTION 2.COMPARE 3.COPY+COMP

現在選択している動作に[]が付いています。(UP)、(DOWN)キーで選択して (ENTER)キーで実行します。 (2) 動作表示(動作結果表示)

動作表示例

| СОРҮ | ( F A T   | NORM)      |
|------|-----------|------------|
| now  | 67179     | t i m e    |
| en d | 280624    | 1 <b>m</b> |
|      | pass 23 % | 2 2 s      |

動作表示画面概要(画面の表示位置の意味説明)

| 現在または終了した動作       | 動作モード | とスピード |      |
|-------------------|-------|-------|------|
| 現在またはエラー終了した時点の数値 |       |       | 経過時間 |
| 最終の数値             |       |       |      |
| または結果             | 経過した  | と割合   |      |

現在または終了した動作を表示します。終了したとき、(ENTER)キーを押すとここに 表示されている動作を再度スタートします。

カッコで囲んで動作モードとスピードを表示します。

現在行っている数値、またはエラー終了時の数値を表示します(FATモードではクラス タ数、LBAモードではセクタ数、CHSモードではシリンダ数)。

最終の数値を表示します(FATモードではクラスタ数、LBAモードではセクタ数、CH Sモードではシリンダ数)。

動作中では が動き、動作終了後は結果を表示します。

動作の経過した割合を表示します。

動作開始してからの時間を表示します(HDDの接続を確認してから時間の表示は始ま ります)。時間は2~3%の誤差が出る場合があります。目安としてご使用ください。 1.4 HDDのセット

HDDの各ケーブルへのセット方法を説明します。

(1) HDI - 200へのケーブル接続

マスタとターゲット用のIDEケーブル3本をそれぞれのIDEコネクタに接続します。IDEケーブルには特に方向はありませんが、目安として赤線マークが1ピン 側(電源コネクタ寄り)にくるようにセットするのが良いでしょう。HDD用IDE ケーブルはしっかり差し込んでください(出荷時、IDEケーブルは*HDI-200* 本体に差し込んであります)。しっかりと差し込んだ場合、コネクタの両サイドのフ ックが自動的にケーブル側コネクタにかかります。

マスタとターゲット用の電源ケーブル3本をそれぞれの電源コネクタに接続しま す。奥までしっかりと差し込んでください。

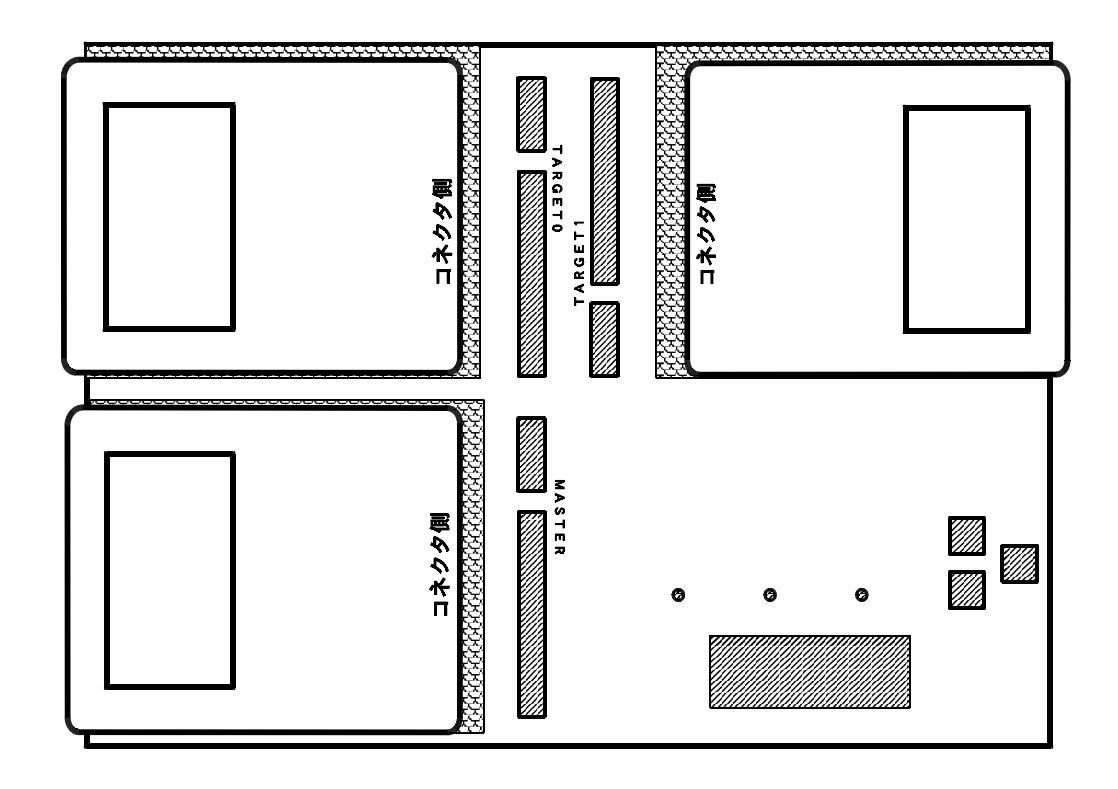

(2)3.5インチHDDのセット

マスタHDDとターゲットHDDは、HDD側のジャンパースイッチをマスタ仕様に してください。(通常、パソコンに接続されている場合はマスタ仕様になっています。 よくわからない場合はHDD上のシールなどにマスタ、スレーブ仕様について記載され ていますので、確認してください。)

マスタHDDとターゲットHDDをマスタおよびターゲットのケーブルに接続しま す。このときマスタHDDとターゲットHDDの位置を間違えないようにしてください。 逆にセットすると大切なマスタHDDのデータが失われます。

マスタHDDとターゲットHDDはケース上のゴムシートの上にうまく乗せ、HDDとケースが直接触れないようにしてください。

HDDにHDD用IDEケーブルとHDD用電源ケーブルがしっかりと差し込まれて いるのを確認します。

ターゲットHDDは1個でも2個でもOKです。また、1個の場合はターゲット0、 1どちらに接続してもかまいません。

通常、HDDの金属ケース側が上に、基板側が下になります。

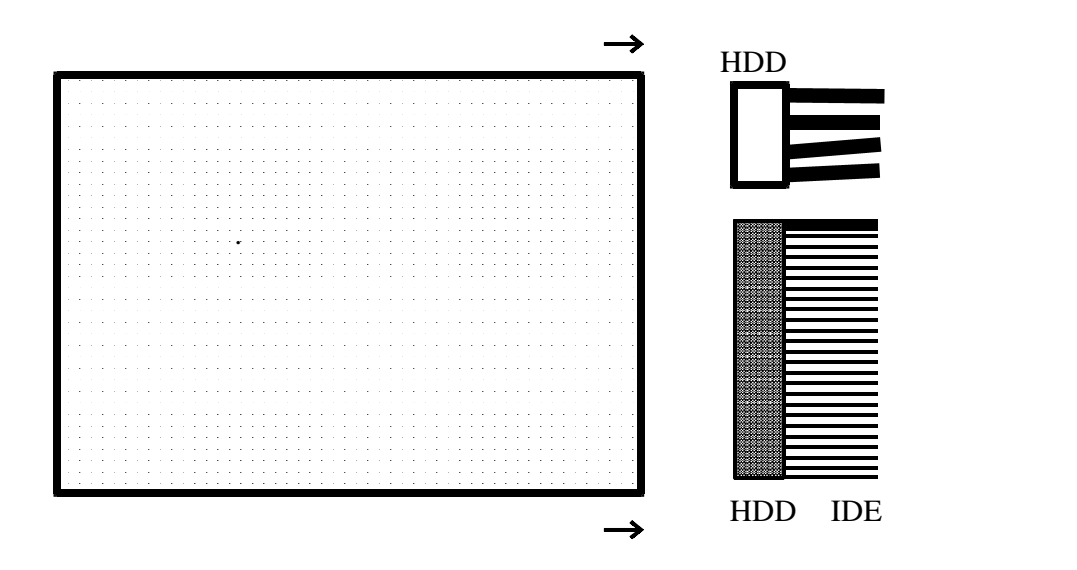

(3)2.5インチHDDのセット

マスタHDDとターゲットHDDがマスタ仕様になっているのを確認してください。 (通常、パソコンに接続されている場合はマスタ仕様になっています。2.5インチH DDの場合は離れた4本のコネクタピンに何も接続されていない場合にマスタ仕様にな ります。)

2.5インチHDDの場合は直接接続できないため、2.5インチ変換アダプタを使用 して接続します。

2.5インチ変換アダプタのコネクタにHDD用IDEケーブルとHDD用電源ケー ブルを接続します。その後、2.5インチHDDを2.5インチ変換アダプタに接続しま す。このときマスタHDDとターゲットHDDの位置を間違えないようにしてください。 逆にセットすると大切なマスタHDDのデータが失われます。

マスタHDDとターゲットHDDはケース上のゴムシートの上にうまく乗せ、HDD とケースが直接触れないようにしてください。

ターゲットHDDは1個でも2個でもOKです。また、1個の場合はターゲット0、 1どちらに接続してもかまいません。

通常、HDDの金属ケース側が上に、基板側が下になります。

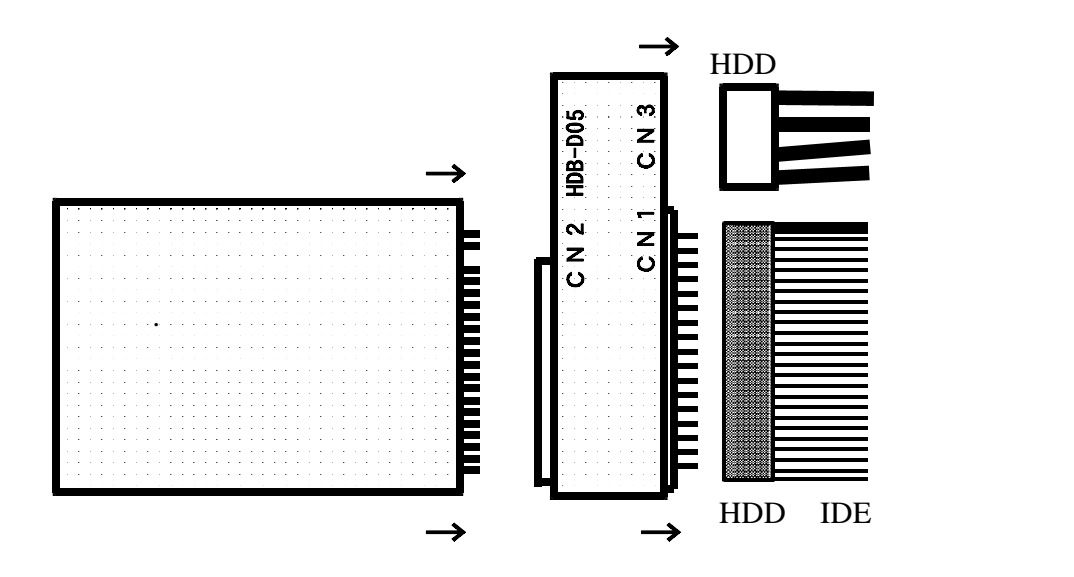

## 1.5 基本仕様

## 外形寸法

70(H)×370(W)×250(D)mm (コネクタなどの突起物は除く)

# 重量

- 4 K g
- 使用環境

| ・動作温度 |     | 5   | ~ | 4 | 0   |      |        |    |
|-------|-----|-----|---|---|-----|------|--------|----|
| ・保管温度 | - 1 | 0   | ~ | 6 | 0   |      |        |    |
| ・湿度   | 2   | 2 0 | ~ | 8 | 0 % | (但し、 | 結露しないこ | と) |
| 電源仕様  |     |     |   |   |     |      |        |    |

- ・消費電力 100W
- ・入力電圧 A C 9 0 ~ 2 6 4 V
- ・入力周波数 47~63Hz
- ・入力電流 MAX.3A

LCD表示とキー操作によるHDI-200の操作方法を説明します。

2.1 メニュー概要

基本的にのHDI-200操作は、LCDに表示されたメニューを(UP)キーと(DOW N)キーで選択し、(ENTER)キーで実行する形で行います。以下に全体のメニュー構造を表し、その後、各項目を説明します。選択は[]を動かして行います。

MAIN MENU

2.2 MAIN MENU

電源投入時はMAIN MENU表示になります。HDDのコピーや比較を行う場合は1~3を 選択し、(ENTER)キーで実行します。動作モードやスピードの変更、HDDのクリアなど を行う場合は[4.0PTION]を選択し、(ENTER)キーを押します。

MAIN MENU例

MAIN MENU (LBA NORM) 1.COPY 4.OPTION 2.COMPARE 3.COPY+COMP

#### 2.3 COPY

HDDのコピーを行います。比較動作(COMPARE)は行いません。

まずマスタHDDとターゲットHDDを*HDI-200*にセットします(1.4 HDDのセット参照)。LCD表示の右上の動作モードとスピードが表されています。そのままでよい場合はMAIN MENU上で[1.COPY]を選択した後、(ENTER)キーを押して動作を開始します。

動作モードとスピードを変更する場合は[4.0PTION]の中の[1.MODE+SPEED] (2.7 MODE+SPEED参照)で変更した後、コピーを行ってください。

各HDDに電源を供給した後、HDDの容量を表示し、コピー動作を開始します。動作を中断する場合は(ENTER)キーを押してください。

コピー動作表示例

| СОРҮ  | (LBA F    | - AST)  |
|-------|-----------|---------|
| now   | 646960    | t i m e |
| e n d | 20044080  | 0 m     |
|       | pass 03 % | 50 s    |

動作終了後、COPYを繰り返す場合はHDDを交換した後、LCDの左上にCOPYがでて いるのを確認して(ENTER)キーを押してコピーを開始してください。<u>HDDの交換時に</u> <u>HDI-200</u>自体の電源スイッチを切る必要はありません。HDDの状態表示LEDが消 灯している場合はHDDに電源は供給されていません

COPY以外の操作を行う場合は(UP)キーか(DOWN)キーを押せばMAIN MENU が表示されます。

#### 2.4 COMPARE

HDDの比較(COMPARE)を行います。

まずマスタHDDとターゲットHDDを*HDI-200*にセットします(1.4 HDDのセット参照)。LCD表示の右上に現在の動作モードとスピードが表されています。その ままでよい場合はMAIN MENU上で[2.COMPARE]を選択した後、(ENTER)キー を押して動作を開始します。

動作モードとスピードを変更する場合は[4.0PTION]の中の[1.MODE+SPEED] (2.7 MODE+SPEED参照)で変更した後、コピーを行ってください。

各HDDに電源を供給した後、HDDの容量を表示し、コピー動作を開始します。動作を 中断する場合は(ENTER)キーを押してください。

比較動作表示例

| COMPARE | (    | CHS  | NORM)      |
|---------|------|------|------------|
| now     |      | 31   | t i m e    |
| en d    |      | 1239 | 1 <b>m</b> |
|         | pass | 02%  | 5 O s      |

動作終了後、COMPAREを繰り返す場合はHDDを交換した後、LCDの左上にCOMPA REがでているのを確認して(ENTER)キーを押してコピーを開始してください。<u>HDDの</u> 交換時にHDI - 200自体の電源スイッチを切る必要はありません。HDDの状態表示L EDが消灯している場合はHDDに電源は供給されていません。

COMPARE以外の操作を行う場合は(UP)キーか(DOWN)キーを押せばMAIN M ENUが表示されます。

#### 2.5 COPY+COMP

HDDのコピーを行った後、自動的に続けて比較を行います(ダブルモードです)。

まずマスタHDDとターゲットHDDを*HDI-200*にセットします(1.4 HDDのセット参照)。LCD表示の右上に現在の動作モードとスピードが表されています。その ままでよい場合はMAIN MENU上で[3.COPY+COMP]を選択した後、(ENTER) キーを押して動作を開始します。

動作モードとスピードを変更する場合は[4.OPTION]の中の[1.MODE+SPEED] (2.7 MODE+COMPARE参照)で変更した後、コピーを行ってください。

コピー動作中の表示は[COPY+comp]、比較動作中は[copy+COMP]となります (動作中を大文字で表します)。

各HDDに電源を供給した後、HDDの容量を表示し、コピー動作を開始します。動作を 中断する場合は(ENTER)キーを押してください。

コピー動作表示例

| C O P Y + c o m p | (FAT     | NORM)      |
|-------------------|----------|------------|
| now               | 67179    | t i m e    |
| en d              | 280624   | 1 <b>m</b> |
| р                 | ass 23 % | 2 2 s      |

比較動作表示例

| сору + С О М Р | (FAT      | NORM)   |
|----------------|-----------|---------|
| n o w          | 126874    | t i m e |
| en d           | 280624    | 8 m     |
|                | pass 45 % | 45 s    |

動作終了後、COPY+COMPを繰り返す場合はHDDを交換した後、LCDの左上にCOP Y+COMPREがでているのを確認して(ENTER)キーを押して動作を開始してください。 <u>HDDの交換時に*HDI-200*自体の電源スイッチを切る必要はありません。HDDの状</u> 態表示LEDが消灯している場合はHDDに電源は供給されていません。

COPY+COMP以外の操作を行う場合は(UP)キーか(DOWN)キーを押せばMAIN MENUが表示されます。

### 2.6 OPTION

MAIN MENUで[4.OPTION]を選択し、(ENTER)キーを押すとOPTIONのMEN Uを表示します。動作モードとスピードの変更は[1.MODE+SPEED]、HDDのクリアは [2.CLEAR HDD]、LCDのコントラストは[3.LCD CONT]、何もせずにMAIN MENUに戻る場合は[4.EXIT]を選択し、(ENTER)キーを押します。

## ΟΡΤΙΟΝ

OPTION例

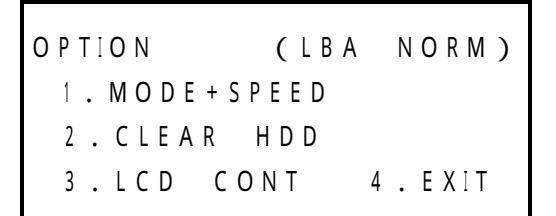

2.7 MODE+SPEED

コピーと比較の動作モードとスピードを変更します。(UP)キーを押すと動作モードがLB A FAT FA2 CHS LBA …と変化します。(DOWN)キーを押すとスピードがNOR M FAST SLOW NORM …と変化します(ただし、スピードがFASTを選択できる のはLBAモードだけです)。選択した後、(ENTER)キーでセットします。セットした動作 モードとスピードは*HDI-200*の電源を切っても保持されます。

MODE+SPEED表示例

MODE + SPEED (FAT NORM) (LBA NORM) UP = MODE, DOWN = SPEED ENTER = SET

動作モードとスピード選択の目安

1Gバイト以下のHDD

| HDD容量、使用状況        | コピーモード | 速度   |
|-------------------|--------|------|
| 640Mバイト以下         | C H S  | SLOW |
| 6 4 0 M ~ 1 G バイト | C H S  | NORM |

1Gバイト以上のHDD

| HDD使用状況                    | コピーモード | 速度   |
|----------------------------|--------|------|
| FAT16、32で使用容量50%以下(同容量コピー) | FΑΤ    | NORM |
| F A T 3 2 で拡大コピー           | FA2    | NORM |
| 上記以外の高速HDD                 | LBA    | FAST |
| 上記の2項目以外                   | LBA    | NORM |

注1.SLOW、NORM、FASTは液晶画面上の表示でそれぞれ低速、普通、高速になります。
 注2.コピーがうまくいかない場合はモードをFAT(FA2) LBA CHS、速度を高速
 普通 低速に順次変更してください。

#### 2.8 CLEAR HDD

他用されたくないHDDのデータをすべてクリアする機能です。これは、すべてのセ クタにデータ00HかFFHを書き込み、ファイルやその残骸を完璧に無くしてしまう ものです。再フォーマットするよりも強力です。ただし、<u>通常のコピー動作を行う前に</u> HDDのクリアを行う必要はありません。

以下に操作方法を説明しますが、この操作を行った後にデータを復活させることはで きませんので、気を付けてご使用ください。

CLEAR HDD (LBA NORM) CLEAR HDD CLEAR DATA 00 TEST EXIT

消去したいHDDをターゲット側に接続します。1個の場合はターゲット0、1ど ちらでもかまいません。マスター側には何も接続しないでください。

クリアしたいデータが表示されているもので良ければ[CLEAR HDD]を選択して (ENTER)キーを押して動作を開始します。

クリアしたいデータを変更する場合は[CLEAR DATA]を選択して(ENTER)キー を押します。データは00 FF 00 …と変化します。ただし、LBAモードでFASTの 場合はクリアするデータはFFだけになります。

クリアされているか確認する場合は[TEST]を選択して(ENTER)キーを押し、動作 を開始します。

動作を中断する場合は(ENTER)キーを押してください。

クリアが終わった場合やMAIN MENUに戻る場合は[EXIT]を選択して(ENTER) キーを押します。

注1.FAT(FA2)モードは使用セクタのみのコピーのため、HDDのクリアには不向きです。 このため、FAT(FA2)モード時にCLEAR HDDを選択すると自動的にLBAモードに なります。

## 2.9 LCD CONT

LCDのコントラストを調整します。(UP)キー押すと濃くなり、(DOWN)キーを押すと 薄くなります。値は0~20まで変化し、0で一番薄く、20で一番濃くなります。選択した後、 (ENTER)キーを押すとその値がセットされます。セットしたコントラストは*HDI-20* **0**の電源を切っても保持されます。

LCD CONT例

\_

2.1 non MASTER

マスターHDDが接続されていないか、接続を確認できません。マスターHDDを接続して いる場合はケーブルの差込状況(*HDI-200*に対して、HDDに対して)を検査してくだ さい。

2.2 non TARGET

ターゲットHDDが1台も接続されていないか、接続を確認できません。ターゲットHDDを 接続している場合はケーブルの差込状況(*HDI-200*に対して、HDDに対して)を検 査してください。

2.3 unconnect MASTER

マスターHDDの接続は確認できましたが、通信の確認ができません。マスターHDDを接続している場合は接触不良等の検査、またはCHSモードで再度動作してみてください。

2.4 unconnect TARGET

ターゲットHDDの接続は確認できましたが、通信の確認ができません。ターゲットHDDを 接続している場合は接触不良等の検査、またはCHSモードで再度動作してみてください。

2.5 M-ERR

コピーや比較動作中にマスターのエラーが発生しました。接触不良等の検査、またはCHS モードで再度動作してみてください。

2.6 E R R O R

コピーや比較動作中にターゲットのエラーまたは比較データのエラーが発生しました。接 触不良等の検査を行うか、比較動作中のエラーの場合は再度コピーを行ってください。

2.7 STOP

コピーや比較動作中に(ENTER)キーを押して中断したことを表します。

2.8 FAT ERROR

FAT方式ではないHDDをFATモードでコピーや比較しようとしたときのエラーです。動作 モードをLBA、CHSに変更して再度行ってください。 本機は著作権法で許された範囲のコピーを目的として使用するものです。著作権法で許されない目的に使用しないでください。

マスタHDDとターゲットHDDを正常に接続しているのにHDDを認識できない とき (non MASTER、non TARGET)は、*HDI - 200*とHDDを接続するIDEケー ブルや電源ケーブルの接触不良が考えられます。*HDI - 200*本体への差込やHD Dへの差込が不足していないか確認してください。

また、HDDの仕様が異なる場合もあるため、HDD側のジャンパースイッチを変 更してマスタ仕様やスレーブ仕様にして試してみてください。

動作モードとスピードを見つける早道として3%程度コピーし、(ENTER)キーを押して 中断します。その後、比較(COMPARE)して3%程度までコピーできているか確認し て調べる方法があります。